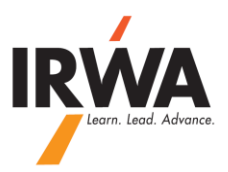

## **QuickBooks Online**

#### How to Enter Checking/Saving/CD Account Interest Income:

1 – Login to your chapter QuickBooks Online, Enter your User ID & Password

# **QuickBooks**

## Keep in the know.

#### Intermittent Yahoo email delivery issues

by Paige - Apr 11, 2014

Is the primary email on your QuickBooks account a Yahoo email address? If so, you might have encountered this issue between 4/6 ...

Lettuce agrees to join Intuit to strengthen the QuickBooks e...

Intermittent Yahoo email delivery issues

March Reliability for QuickBooks Online

iPhone, iPad and Android App Improvements

Subscribe to the QuickBooks Online Blog for news and announcements!

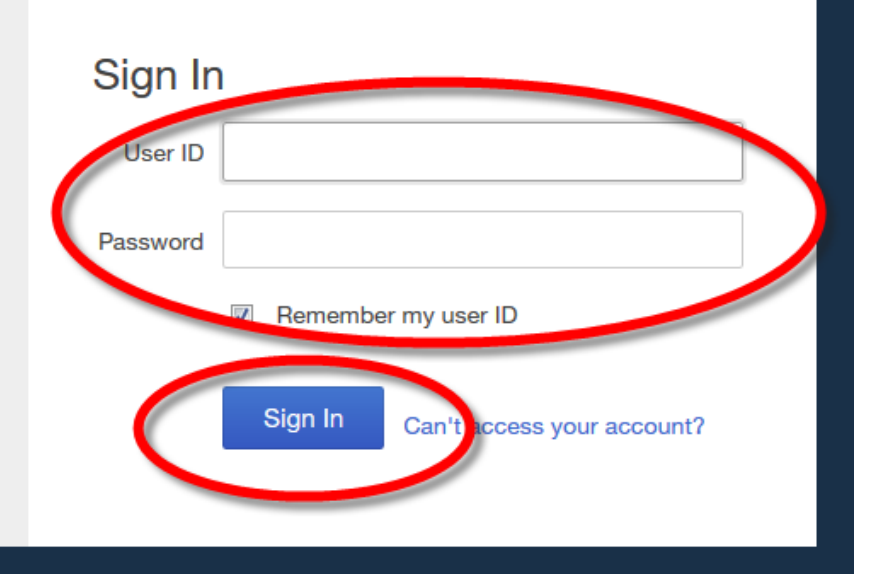

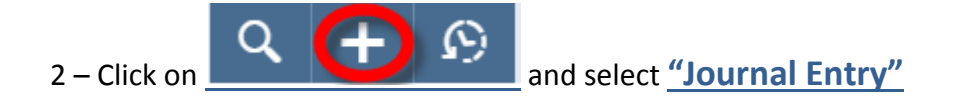

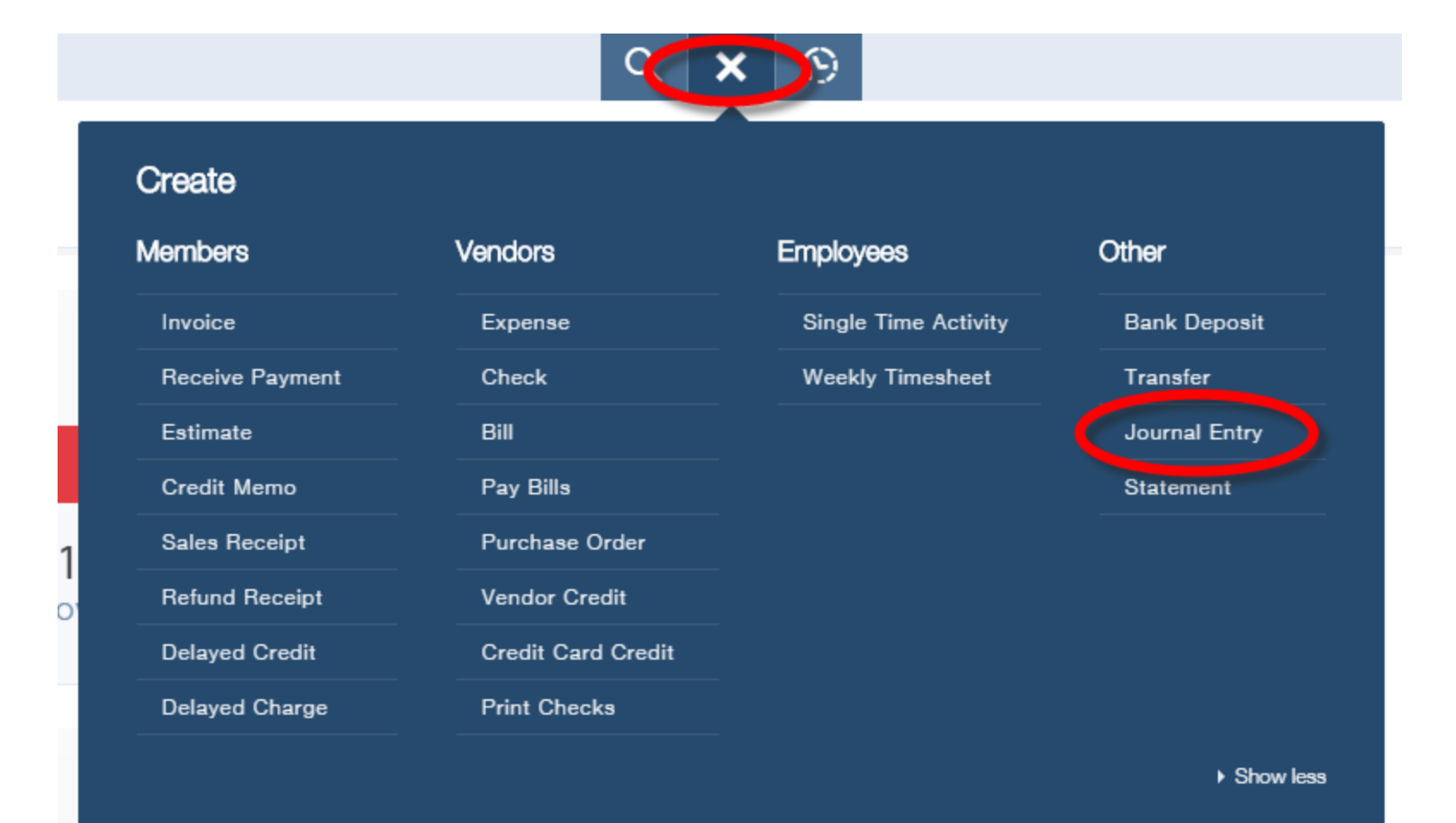

3 – On row 1, select the proper <u>"Date"</u> for your entry, then select or enter the bank or investment <u>"Account"</u> (1001, 1230, etc.), the "Debit" amount from your bank statement and "Description"

On row 2, select or enter account "4020 Interest and Dividend Income"

"Credit" amount (Should be the same as your debit amount) and "Description"

#### $\odot$ Journal Entry #HQ - RM - 2013 Journal no. ournal date HQ - RM - 2013 09/30/2014 DEDITO # ACCOUNT 1 1001 CASH & BANK:Checking 2.50 Interest on Saving Account - September 2014 2 4020 Interest & Dividend Incom 2.50 Interest on Saving Account - September 2014 ... 3 .... 4

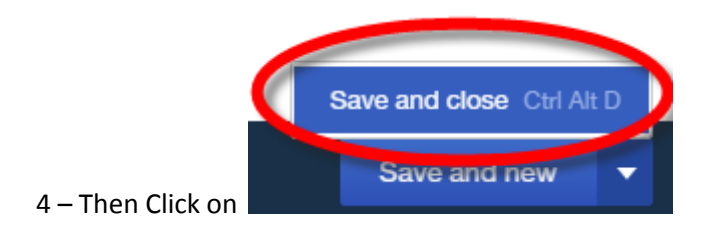